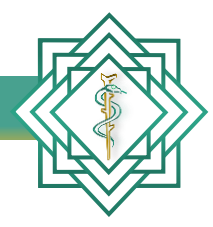

Instituto Nacional de Educación Médica Continua, A.C.

## Guía Emisión de diploma y/o constancia DIGITAL

INEMEC

www.inemec.edu.mx

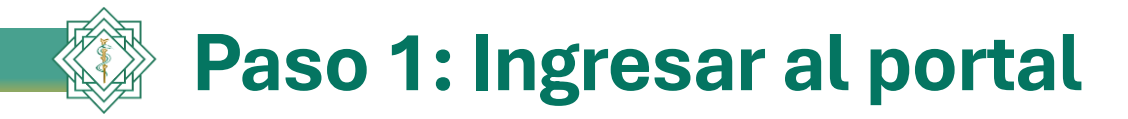

Abrimos nuestro navegador de internet e ingresamos la dirección del portal del *Instituto Nacional de Educación Médica Continua, A.C.* 

## www.inemec.edu.mx

| $\leftrightarrow$ > C' <b>(</b>             | Q www.inemec.edu.mx -                   | > 111\ 0 |
|---------------------------------------------|-----------------------------------------|----------|
| Para un acceso rápido, ubica tus marcadores | 🖨 http://www.inemec.edu.mx/ — Visitar   | e e      |
|                                             | C www.inemec.edu.mx                     |          |
|                                             | Esta vez, buscar con: G b 🚯 👄 W ★ 💻 🕑 🕺 | £        |
|                                             |                                         | -        |
|                                             |                                         |          |
|                                             | Q Buscar en la Web →                    |          |
|                                             |                                         |          |
|                                             | Sitios favoritos 👻                      |          |

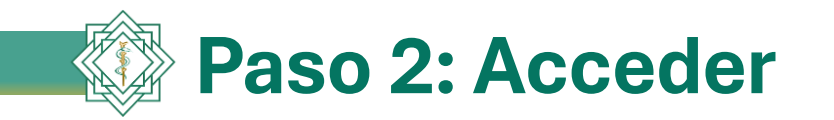

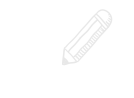

En la pantalla de inicio del portal, ingresamos con usuario y contraseña.

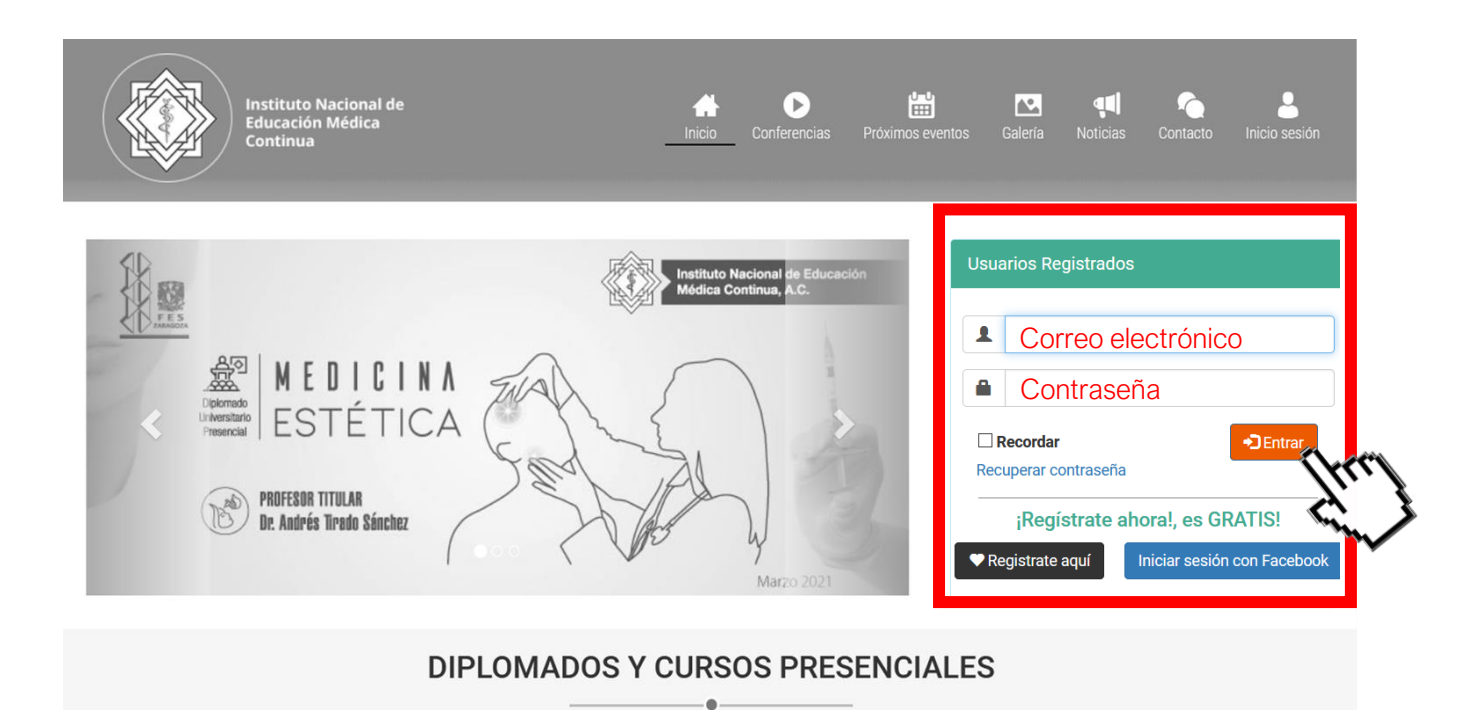

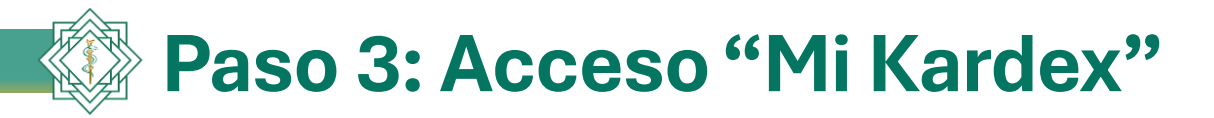

Hacemos clic en la imagen que se ubica en la parte superior derecha de la pantalla, el cual desplegará un menú; después damos clic en la opción *"Mi kardex"* 

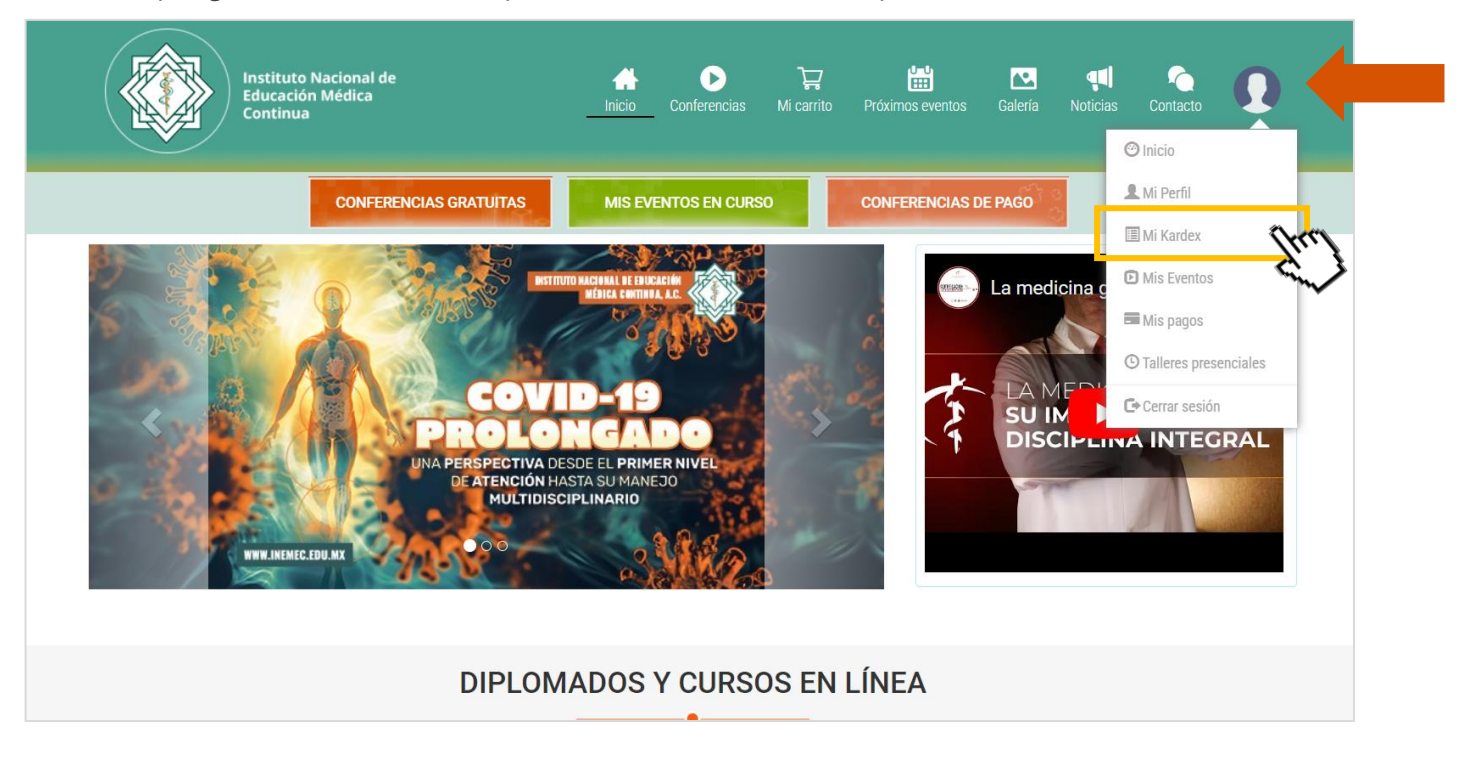

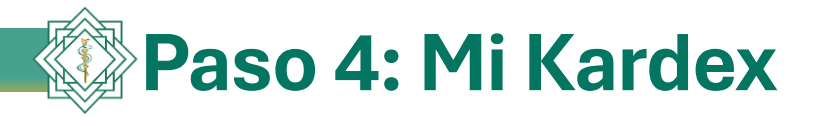

En esta opción encontrará el listado de los eventos en los que se encuentra inscrito, así como los criterios para poder emitir el diploma o constancia correspondiente. Una vez que usted cumpla con todos los apartados, se habilitará un botón de color verde "Solicitar documento", en el que deberá dar clic para continuar el proceso.

Criterios

- 1. Documentos validados (título y cédula).
- 2. Evaluaciones aprobadas.
- 3. Pago completo.

## Dr(a): Alfonso Rodríguez Vázquez

En esta sección encontrará su avance segmentado de los eventos en que está inscrito, así como los criterios que deberá cubrir para poder obtener el Diploma o Constancia del evento correspondiente. Los criterios incluyen: validación de título y cédula profesional, aprobación de evaluaciones y pagos.

|   | Una vez acreditada la totalidad de criterios se hab<br>para continuar con el proceso.                                                          | ilitar: ción p          | ara <b>solicitar</b> : | su di anto en              | versión digita | l y/o física       | cionándolo<br>3     | o a otra página        |
|---|----------------------------------------------------------------------------------------------------|-------------------------|------------------------|----------------------------|----------------|--------------------|---------------------|------------------------|
| # | Evento                                                                                                    | Documentos<br>validados |                        | Evaluaciones<br>realizadas | Promedio       | # Pagos<br>módulos | # Pagos<br>sesiones | Constancia             |
| 1 | Diplomado Universitario Presencial en: MEDICINA<br>ESTÉTICA (martes)                                                                           | 0                       | Pago<br>Normal         | 0 de 1                     |                | 4 de 10            | 16 de 40            | -                      |
| 2 | Curso en línea Prevención de Riesgo<br>CARDIOVASCULAR Recursos para el Diagnóstico<br>Temprano y Tratamiento Oportuno                          | 0                       | Pago<br>Online         | 1 de 1                     | 89 %           | 0 de 1             | 10 de 10            |                        |
| 3 | Diplomado de Apoyo para el Examen de Certificación<br>en Medicina General y Renovación de Vigencia del<br>Certificado en Medicina General 2021 | 0                       | Pago<br>Normal         | 9 de 9                     | 90 %           | 10 de 10           | 42 de 42            | Solicitar<br>documento |

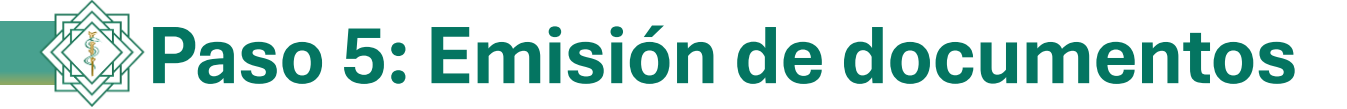

El sistema le desplegará en pantalla dos opciones para la **emisión** de su diploma y/o constancia. Usted deberá elegir la opción.

**Opción 1: General documento digital.** Al seleccionar esta opción el sistema emitirá de manera automática su documento y lo mostrará en pantalla. En este apartado podrá seleccionar el formato de emisión de su Diploma o Constancia: digital y/o físico. Ambos formatos serán igualmente válidos y contarán con un mismo número de folio, que podrá ser verificado en: https://inemec.edu.mx/validacia Antes de generar su documento digital, debe tener en cuenta lo siguiente: • El documento se generará una sola vez en formato "PDF", el cuál deberá descargar y guardar en su computadora o dispositivo móvil. • Una vez guardado su documento, podrá hacer uso de él en formato digital o impreso, de acuerdo a sus necesidades.

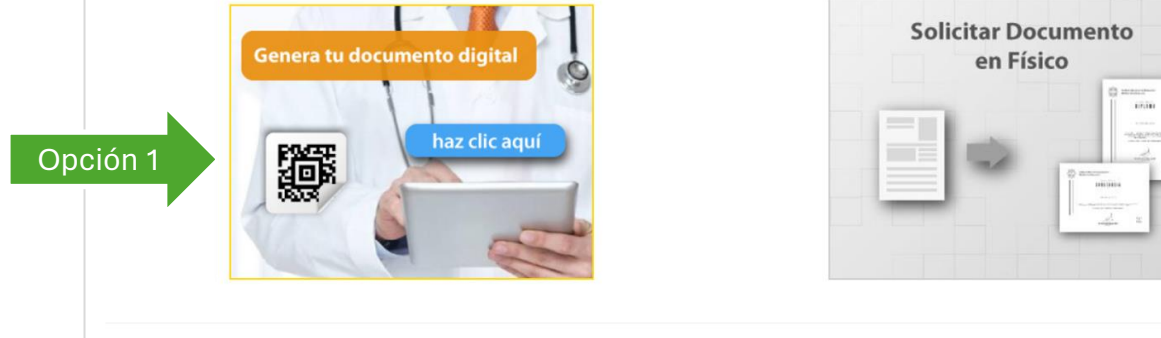

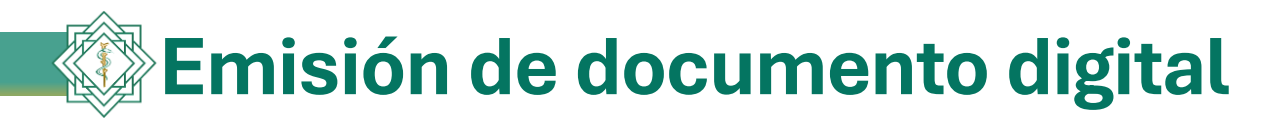

Este es el documento emitido digitalmente; usted podrá guardarlo e imprimirlo.

El documento contiene la siguiente información:

- 1. Nombre del alumno.
- 2. Nombre del evento.
- 3. Puntos curriculares.
- 4. Número de registro.
- 5. Fecha de emisión.
- 6. Código Qr.

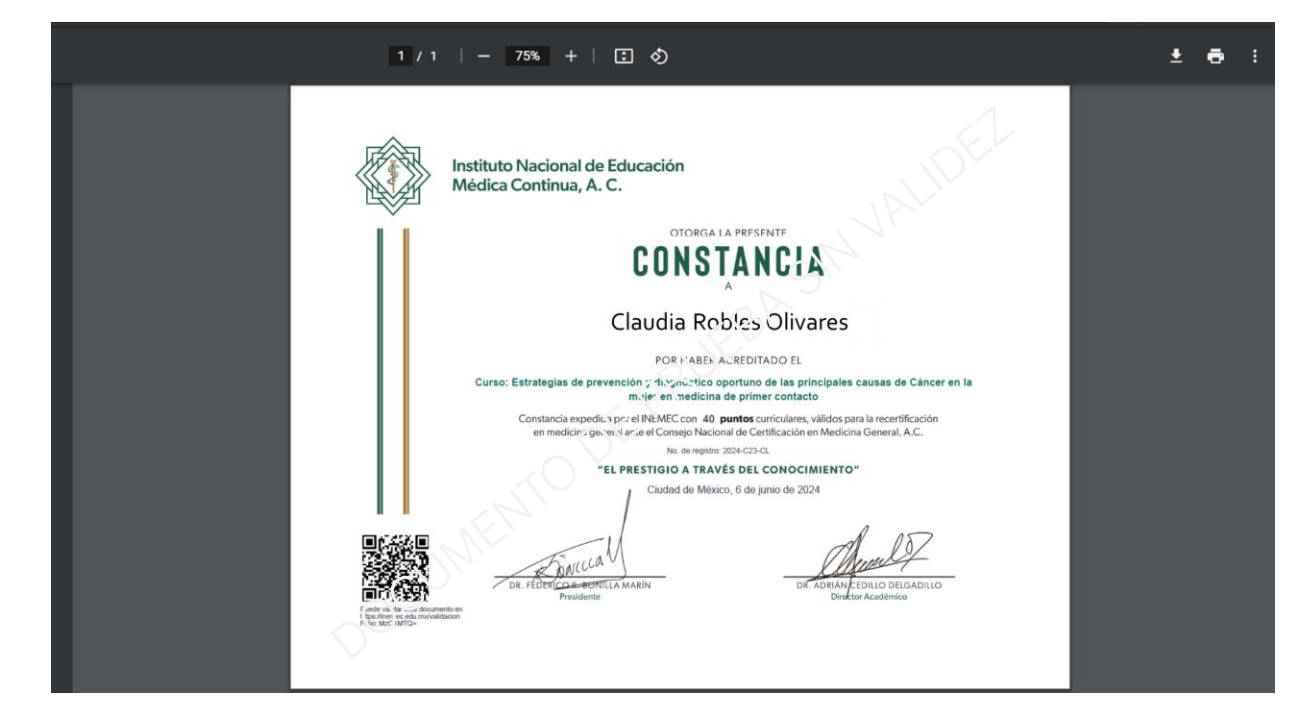

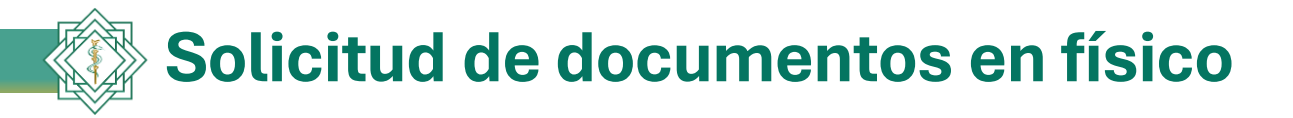

**Opción 2:** Al seleccionar esta opción el sistema le mostrará su solicitud prellenada, la cual deberá leer con atención y completar.

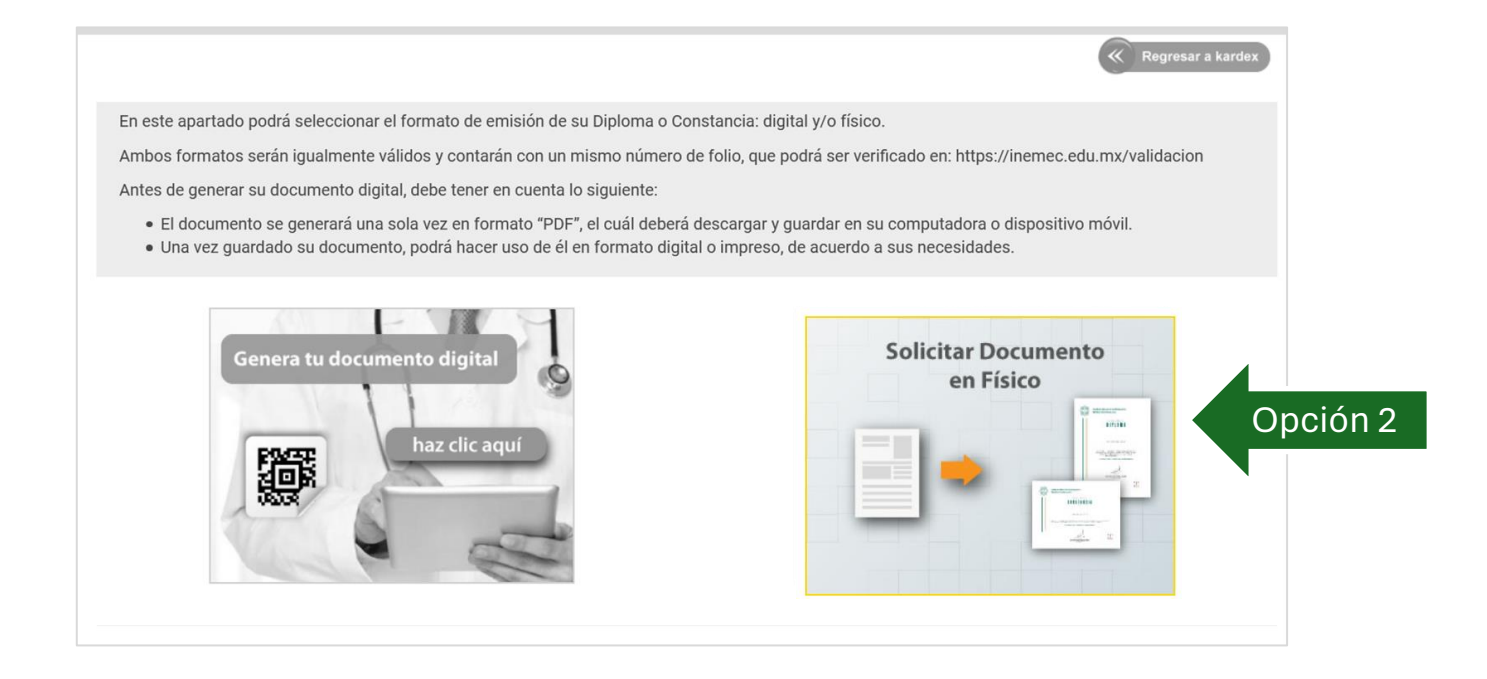

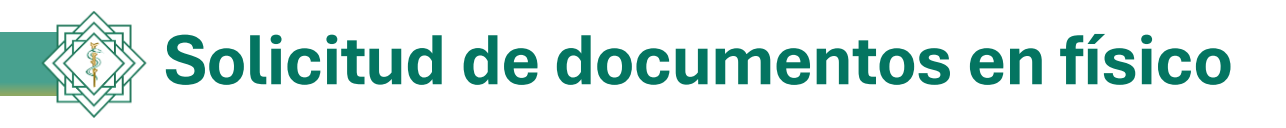

| SOLICITUD DE DIPLOMA O CONSTANCIA EN FÍSICO                                                                                                    | ×                                                                       |
|----------------------------------------------------------------------------------------------------|-------------------------------------------------------------------------|
| Jsted ha iniciado el proceso para solicitar su documento en físico, con los siguientes datos:                                                                                                    |                                                                         |
| <ul> <li>Alfonso Rodriguez Vazquez</li> <li>Diplomado universitario presencial: para médicos de primer contacto en prevención, diagnóstico y manejo de los tras</li> <li>elwebonmex@yahoo.com.mx</li> <li>Verificar número de contacto:</li> </ul>                                                                                                    | tornos del envejecimiento 2013                                          |
| En caso de requerir comunicarnos con usted, le solicitamos nos proporcione un número de contacto.                                                                                                    |                                                                         |
| <ul> <li>Al finalizar su solicitud, le haremos llegar un correo electrónico en un lapso no mayor a 2 días hábiles con los requis</li> <li>Una vez generado su documento en físico, deberá recogerlo en oficinas centrales: Av. Río Churubusco #168 Col. Pra horario de 09:00 a 18:00 horas.</li> <li>En caso de requerir envío a domicilio mediante servicios de paquetería se le solicitará cubrir con los gastos de en</li> </ul> | itos y demás características.<br>ado C.P. 09480 Ciudad de México, en un |
| Si está de acuerdo v cumple con los criterios antes mencionados, de clic en el siguiente botón para enviár su solicitud                                                                                                    |                                                                         |
|                                                                                                    |                                                                         |

Si usted no quiere aceptar esta opción sólo cierre el mensaje con ESC o clic en la X en la parte superior derecha del mensaje.

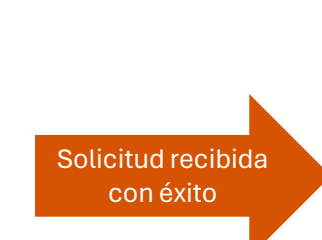

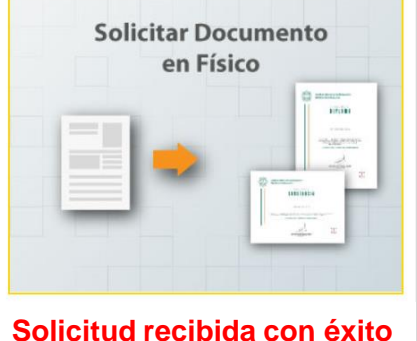

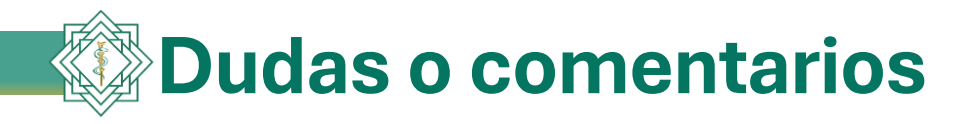

## Teléfonos de oficina: **55 5243-7538, 55 5243-7539, 55 5243-7540** WhatsApp: **55 6802-3884** De lunes a viernes de 9:00 a 18:00 horas.